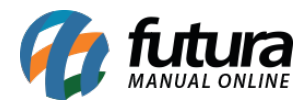

## • Configuração e layouts do SAT cf-e:

Através do sistema *ERP Futura Server* é possível configurar o modelo e tipo de impressão dos pedidos de vendas que serão impressos no cupom fiscal do SAT.

Para que isto funcione na pratica é necessário seguir os passos abaixo:

## 1° Passo - Definir Modelo de Layout

## *Caminho:* <u>Configurações > Parâmetros por Empresa > Aba SAT</u>

Acesse o parâmetro acima, insira a chave de autorização do SAT e defina o modelo de Layout, conforme imagem abaixo:

| Parametros Por Emp       | resa ×                                                                                                    |              |               |                         | 31 |  |
|--------------------------|----------------------------------------------------------------------------------------------------|--------------|---------------|-------------------------|----|--|
| Editar [F3] E            | ixcluir                                                                                                    | Gravar [F10] | Cancelar [F9] | Carregar do Repositorio |    |  |
| Consulta Principal       |                                                                                                    |              |               |                         |    |  |
| 1 EMPRESA                | TESTE                                                                                                    |              |               |                         |    |  |
| 1 - Empresa 2 - Geral    | 1 - Empresa 2 - Geral 3 - Nota Fiscal Servico 4 - Nota Fiscal Outros 5 - Impressos 6 - NF-e 7 - NFP 8 - NFc-e 9 - Certificado Digital 10 - SAT (11 - Tipos de Pedido Padrao 12 - MDF-e |              |               |                         |    |  |
| 1 - Chave de Autorizacao | I - Chave de Autorizacao A164898754551C1565489W87E88A1215798                                                                                                    |              |               |                         |    |  |
| 2 - Modelo de Layout     | Reduzido                                                                                                    |              | ~             |                         |    |  |
|                          | Reduzido<br>Estendido                                                                                                    |              | _             |                         |    |  |
|                          |                                                                                                    |              |               |                         |    |  |

### Modelo de Layout

**Reduzido:** Esta opção refere-se a um modelo de impressão compacto, aproveitando todo o espaço disponível na impressão e organizando as informações de forma mais comprimida;

*Estendido:* Esta opção refere-se a um modelo de impressão mais especifico, expandindo as informações para que o conteúdo do cupom fique mais visível, e sua fonte mais ampliada;

## 2° Passo - Configuração do Modelo de Impressão no PDV

### Atalho: <u>Alt+G</u>

Para configurar o modelo de impressão do cupom fiscal, acesse o Futura PDV e insira o comando Alt+G, em seguida a tela de configuração do terminal será aberta conforme exemplo abaixo:

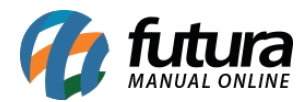

| Configuracao do Terminal - [ESC] para sair    |             |                     |                    |                           |  |
|-----------------------------------------------|-------------|---------------------|--------------------|---------------------------|--|
| F3 Editar                                     | F10 Gravar  | Cancelar            |                    |                           |  |
| Principal SAT                                 |             |                     |                    |                           |  |
| Terminal :                                    | 22          | Trocar Numero       | Trocar Numero      |                           |  |
| Imprime                                       |             |                     |                    |                           |  |
| 🗌 Pedido 🛛 🗌 Nota F                           | iscal 🗌 E   | .C.F. 🗌 Mini        | Impressora         | Display                   |  |
| 🗌 Carne 🛛 🗌 Autent                            | ticacao 🗌 C | ontrato 🗌 Imp       | r. por Tipo Pagto. | NFC-e                     |  |
| 🗌 Impr. por Tipo de Pedido 📃 1                |             | EF 🗌 Mini           | Impressora Via DLL | 🗌 Utiliza Teclado Virtual |  |
| 🗌 Balanca Eletronica 🛛 🗹                      |             | AT 🗌 Den            | nonstrativo na ECF | Documento Auxiliar        |  |
| Encomenda                                     |             | SAT (Compartilhado) |                    | Enviar E-Mail (SAT/NFC-e) |  |
| 🗌 Encomenda Mini Imp                          | pressora    |                     |                    |                           |  |
|                                               |             |                     |                    |                           |  |
| Tipo : Completo (Vendas/Caixa para pagamento) |             |                     |                    |                           |  |
|                                               |             |                     |                    |                           |  |

Clique em **F3** *Editar* e habilite a opção SAT, em seguida a aba para configuração ficará disponível, conforme exemplo abaixo:

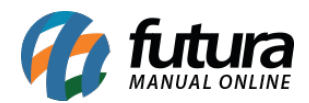

| Configuracao do Terminal - [ESC] para sair                         |                                                   |            |               |            |                 |                 |       |
|--------------------------------------------------------------------|---------------------------------------------------|------------|---------------|------------|-----------------|-----------------|-------|
| F3 Editar                                                          | F10 Gra                                           | var Cancel | ar            |            |                 |                 |       |
| Principal SAT                                                      |                                                   |            |               |            |                 |                 |       |
| SAT Equipamento:                                                   | 103 💊                                             | 90000988   |               |            |                 | Cadastro do Sat |       |
| Impressora:                                                        |                                                   |            |               |            | ••• F           | Porta           |       |
| Modelo de Impressao:                                               | Grafico 8cm                                       | ∨ Tipo     | de Impressao: |            |                 |                 |       |
| Corta Papel                                                        | Grafico 8cm<br>Grafico 5cm                        | sas d      | lecimais      |            |                 |                 |       |
| Margem Esquerda:                                                   | Epson<br>Bematech                                 | em S       | uperior:      | 0,000      | Redimensionar   | Tamanho em:     | 0,00% |
| Margem Direita:                                                    | Daruma<br>Elgin                                   | em Ir      | nferior:      | 0,000      | -               |                 |       |
| Comordo do Cot                                                     | Diebold<br>Grafico Alterna                        | ativo      |               |            |                 |                 |       |
| Comando do Sat                                                     |                                                   |            | Chabus Fr     | da a di da | Estado los      |                 |       |
| Status Opera                                                       | atus Operacional Atualizar Software Basico do Sat |            | Status Ex     | (tenalao   | Extrair Log     |                 |       |
| Consultar Se                                                       | Consultar Sessao Bloquear Sat                     |            | Teste Fir     | m a Fim    | Desbloquear Sat |                 |       |
|                                                                    |                                                   |            |               |            |                 |                 |       |
| Gaveta                                                             | tomatica                                          |            |               |            |                 |                 |       |
| Modelo de Impressao: Bematech : MP-20 TH. MP-2000 CI ou MP-2000 TH |                                                   |            |               |            |                 |                 |       |
| Sinal Invertido Tempo ON: 0 Tempo OFF: 0                           |                                                   |            |               |            |                 |                 |       |
|                                                                    |                                                   |            |               |            |                 |                 |       |
|                                                                    |                                                   |            |               |            |                 |                 |       |
|                                                                    |                                                   |            |               |            |                 |                 |       |
|                                                                    |                                                   |            |               |            |                 |                 |       |
|                                                                    |                                                   |            |               |            |                 |                 |       |

Esta aba é utilizada para cadastrar as informações referente ao SAT, consultar status operacional do equipamento e definir o modelo de impressão do cupom.

*Modelo de Impressão:* Este campo é utilizado para configurar o modelo que será impresso no cupom.

Segue abaixo os exemplos de impressão do *Gráfico 8cm*, *Gráfico 5 cm* e o *Gráfico Alternativo* utilizando os modelos *Reduzido* e *Estendido*. As demais opções serão utilizadas caso haja a necessidade de criar um layout especifico por impressora.

## Modelo Reduzido - Gráfico 8cm

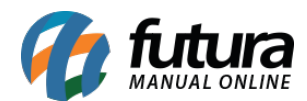

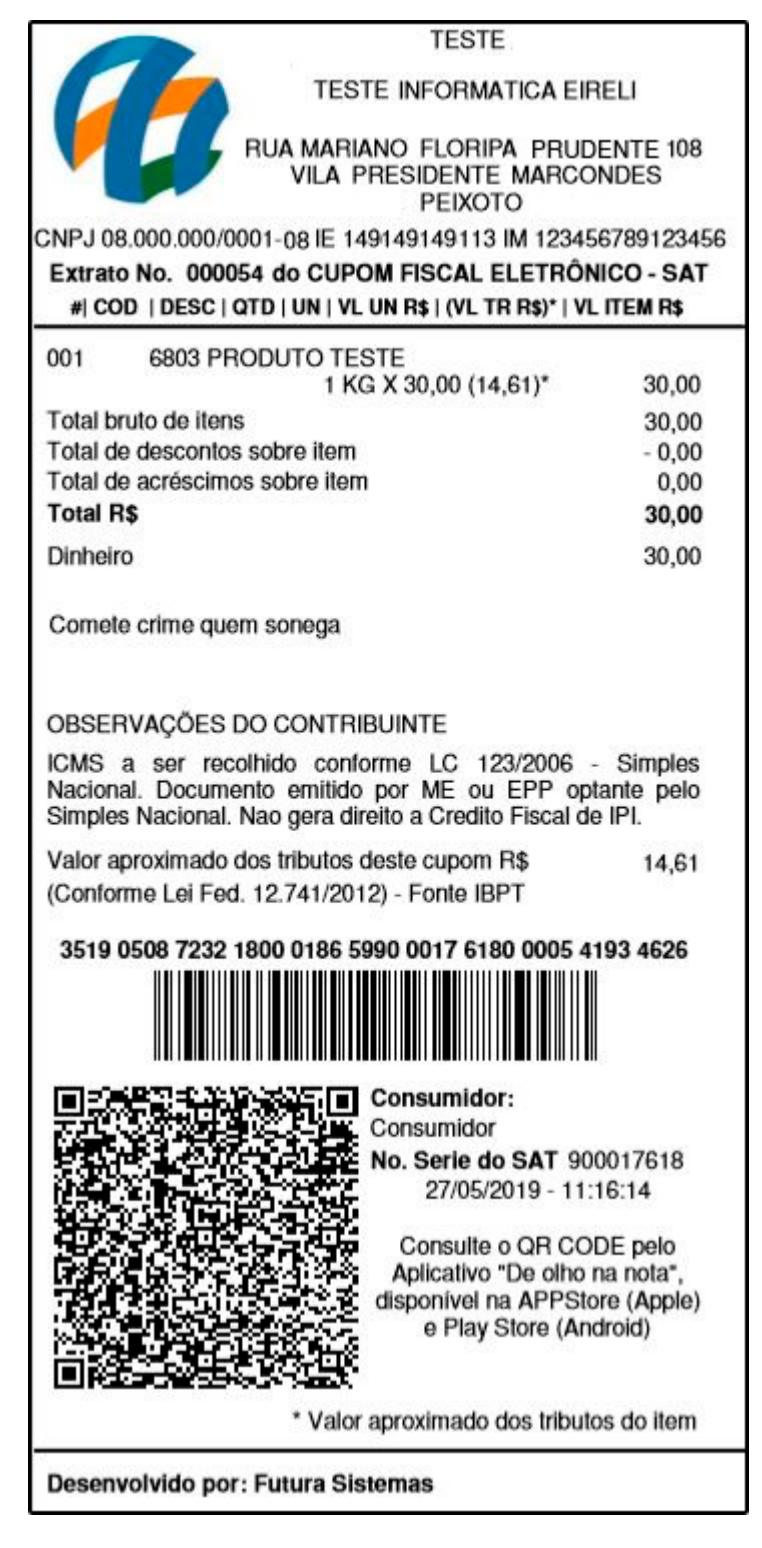

Modelo Reduzido - Gráfico 5cm

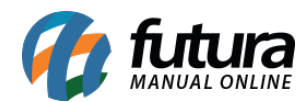

#### TESTE INFORMATICA EIRELI

RUA MARIANO FLORIPA PRUDENTE 108 VILA PRESIDENTE MARCONDES PEIXOTO CNPJ 08.000.000/0001- IE 149149149113 IM 123456789123456 Extrato No. 000055do **CUPOM FISCAL ELETRÔNICO - SAT** #| COD | QTD | UN | VL UNIT R\$ | (VL TR R\$)\* **VL ITEM R\$** 001 6803 1 KG X 30,00 (14,61)\* PRODUTO TESTE 30,00 30,00 Total bruto de itens Total de descontos sobre itens - 0,00 Total de acrescimos sobre itens 0,00 **Total R\$** 30,00 Dinheiro 30,00

Comete crime quem sonega

#### OBSERVAÇÕES DO CONTRIBUINTE

ICMS a ser recolhido conforme LC 123/2006 -Simples Nacional. Documento emitido por ME ou EPP optante pelo Simples Nacional. Nao gera direito a Credito Fiscal de IPI.

Valor aproximado dos tributos deste cupom (Conforme Lei Fed. 12.741/2012) R\$ 14,61 Fonte IBPT.

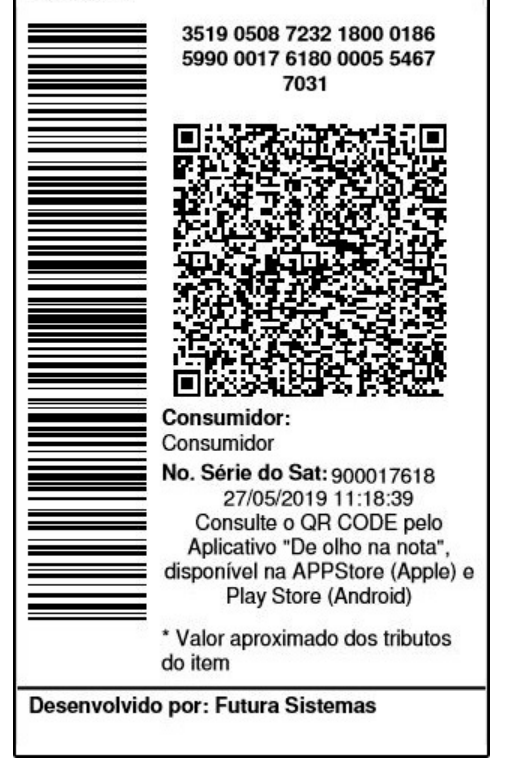

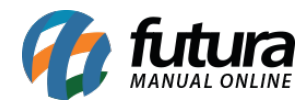

# Modelo Reduzido - Gráfico Alternativo

| ANT                                                                             | AC                                                                                          |                                 |  |
|---------------------------------------------------------------------------------|---------------------------------------------------------------------------------------------|---------------------------------|--|
| TESTE INFORM                                                                    | ATICA EIRELI                                                                                |                                 |  |
| RUA MARIANO FLORIPA PRUDENTE, 108                                               |                                                                                             |                                 |  |
| VILA PRESIDENTE - MARCONDES PEIXOTO - 19030-000                                 |                                                                                             |                                 |  |
| CNPJ:0800000000186 IE:14914                                                     | 9149113 IM:1234567891                                                                       | 23456                           |  |
| EXTRATO Nº 000000 do CUPO                                                       | A FISCAL ELETRÔNICO                                                                         | - SAT                           |  |
| = T E S                                                                         | TE=                                                                                         |                                 |  |
| >>>>>>>>>>>>>>>>>>>>>>>>>>>>>>>>>>>>>>>                                         | >>>>>>>>>>>>>>>>>>>>>>>>>>>>>>>>>>>>>>>                                                     | ->>>>                           |  |
| >>>>>>>>>>>>>>>>>>>>>>>>>>>>>>>>>>>>>>>                                         | >>>>>>>>>>>>>>>>>>>>>>>>>>>>>>>>>>>>>>>                                                     | >>>>>                           |  |
| >>>>>>>>>>>>>>>>>>>>>>>>>>>>>>>>>>>>>>>                                         | >>>>>>>>>>>>>>>>>>>>>>>>>>>>>>>>>>>>>>>                                                     | >>>>>                           |  |
| # COD DESC QTD UN  VL UN                                                        | R\$ (VLTR R\$)*  VL ITEM                                                                    | R\$                             |  |
| 001 6803 PRODUTO TESTE 1                                                        | KG X 30,00 (14,61)                                                                          | 30,00                           |  |
| TOTAL R\$                                                                       |                                                                                             | 30,00                           |  |
| Dinheiro                                                                        |                                                                                             | 30,00                           |  |
| 04.04.05.04-Cornete crime quern son                                             | ega                                                                                         |                                 |  |
| OBSERVAÇÕES DO CONTRIBUINT                                                      | E                                                                                           |                                 |  |
| ICMS a ser recolhido conforme LC 12                                             | 3/2006 - Simples Naciona                                                                    | al.                             |  |
| Documento emitido por ME ou EPP o                                               | ptante pelo Simples Nacio                                                                   | onal. Nao                       |  |
| gera direito a Credito Fiscal de IPI.                                           |                                                                                             |                                 |  |
| Valor aproximado dos Tributos deste Cupom 14<br>(Conforme Lei Fed. 12 741/2012) |                                                                                             | 14,61                           |  |
|                                                                                 |                                                                                             |                                 |  |
| 3519 0508 7232 1800 0186 599                                                    |                                                                                             | 9406                            |  |
| TEL 958 J. ALC 1994 25 TEL                                                      | Consumido                                                                                   | r i                             |  |
|                                                                                 | Consumidor                                                                                  |                                 |  |
|                                                                                 | Nº Série SAT 900.017.618                                                                    |                                 |  |
| 27/05/2019 - 1                                                                  |                                                                                             | 19:57                           |  |
|                                                                                 | Consulte o QR Code pelo aplic                                                               | cativo *De                      |  |
|                                                                                 | olho na nota", disponível na<br>(Apple) e PlayStore (Ano<br>* Valor Aproximado dos Tribulos | AppStore<br>trold)<br>dos.itens |  |
| Futura Sistemas<br>www.futurasistemas.com.br                                    |                                                                                             |                                 |  |

Modelo Estendido - Gráfico 8cm

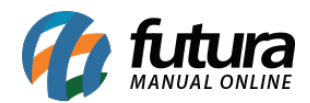

| TESTE                                                                                                    |                              |  |  |
|----------------------------------------------------------------------------------------------------|------------------------------|--|--|
| TESTE INFORMATICA EIR                                                                                                    | ELI                          |  |  |
| RUA MARIANO FLORIPA PRUDA<br>VILA PRESIDENTE MARCOI<br>PEIXOTO                                                                                                    | ENTE 108<br>NDES             |  |  |
| CNPJ 08.000000/0001-86 IE 149149149113 IM 123456                                                                                                    | 5789123456                   |  |  |
| Extrato Nº 000059<br>CUPOM FISCAL ELETRÔNICO - SAT                                                                                                    |                              |  |  |
| CPF/CNPJ do Consumidor:                                                                                                    |                              |  |  |
| #  COD   DESC   QTD   UN   VL UN R\$   (VL TR R\$)*   VL                                                                                                    | ITEM R\$                     |  |  |
| 001 6803 PRODUTO TESTE<br>1 KG X 30 00 (14 61)*                                                                                                    | 30.00                        |  |  |
| Subtotal                                                                                                    | 30.00                        |  |  |
| Descontos                                                                                                    | 0,00                         |  |  |
| Acréscimos                                                                                                    | 0,00                         |  |  |
| Total R\$                                                                                                    | 30,00                        |  |  |
| Dinheiro                                                                                                    | 30,00                        |  |  |
| Comete crime quem sonega                                                                                                    |                              |  |  |
|                                                                                                    |                              |  |  |
| OPSERVAÇÕES DO CONTRIRUINTE                                                                                                    |                              |  |  |
| ICHO                                                                                                    | Cincelas                     |  |  |
| Nacional. Documento emitido por ME ou EPP opta<br>Simples Nacional. Nao gera direito a Credito Fiscal de                                                                                                    | simples<br>ante pelo<br>IPI. |  |  |
| Valor aproximado dos tributos deste cupom R\$ 14,61<br>(Conforme Lei Fed. 12.741/2012) - Fonte IBPT                                                                                                    |                              |  |  |
| * Valor aproximado dos tributos do item                                                                                                    |                              |  |  |
| SAT No. 900017618                                                                                                    |                              |  |  |
| 27/05/2019 - 11:22:51                                                                                                    |                              |  |  |
| 3519 0508 7232 1800 0186 5990 0017 6180 0005 98                                                                                                    | 57 7113                      |  |  |
|                                                                                                    |                              |  |  |
|                                                                                                    |                              |  |  |
|                                                                                                    | 6                            |  |  |
| THE CONTRACTOR OF THE PARTY OF                                                                                                    |                              |  |  |
| 出现正确相应就得                                                                                                    |                              |  |  |
|                                                                                                    | 56                           |  |  |
|                                                                                                    | 63≥ I                        |  |  |
| 2002 C - C 247 C - C - A                                                                                                    |                              |  |  |
| a ser a ser a ser a ser a ser a ser a ser a ser a ser a ser a ser a ser a ser a ser a ser a ser a ser a ser a s                                                                                                    | 23                           |  |  |
| · 准备管理                                                                                                    | - Se                         |  |  |
| 《回》编书《 <b>田田</b> 书·壬书》                                                                                                    |                              |  |  |
| 625067.52.3026.                                                                                                    |                              |  |  |
|                                                                                                    | ස්ති                         |  |  |
|                                                                                                    | MG I                         |  |  |
| [1995][1995][1995][1995][1995][1995][1995][1995][1995][1995][1995][1995][1995][1995][1995][1995][1995][1995][19                                                                                                    |                              |  |  |
| P.马克·马马马马马马马马马马马马马马马马马马马马马马马马马马马马马马马马马马马                                                                                                    | £3V I                        |  |  |
|                                                                                                    | 0.G                          |  |  |
| TEL102924950259850254464                                                                                                    | 14.                          |  |  |
| Desenvolvido por: Futura Sistemas                                                                                                    |                              |  |  |
| Perry and and and a second a second a se |                              |  |  |

Modelo Estendido - Gráfico 5cm

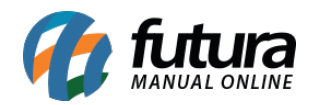

| TESTE INFORMATICA EIRE                                                                                                    | LI                                       |
|----------------------------------------------------------------------------------------------------|------------------------------------------|
| RUA MARIANO FLORIPA PRUDEI<br>VILA PRESIDENTE MARCON<br>PEIXOTO                                                                                       | NTE 108<br>DES                           |
| CNPJ 08.000.000/0001-86<br>IE 149149149113<br>IM 123456799123456                                                                                      |                                          |
| Extrato Nº 000058                                                                                                    |                                          |
| CUPOM FISCAL ELETRONICO - SA                                                                                                    | AT                                       |
| #  COD   QTD   UN   VL UNIT R\$   (VL<br>DESC   VI ITEM R\$                                                                                           | TR R\$)*                                 |
| 001 6803 1 KG X 30,00 (14,61)*                                                                                                    |                                          |
| PRODUTO TESTE 30,00<br>Subtotal                                                                                                    | 30.00                                    |
| Descontos                                                                                                    | 0,00                                     |
| Acrescimos<br>Total R\$                                                                                                    | 0,00<br>30,00                            |
| Dinheiro                                                                                                    | 30,00                                    |
| Comete crime quem sonega                                                                                                    |                                          |
| OBSERVAÇÕES DO CONTRIBUINT                                                                                                    | F                                        |
| ICMS a ser recolhido conforme LC 12<br>Simples Nacional. Documento emi<br>ME ou EPP optante pelo Simples N<br>Nao gera direito a Credito Fiscal de IF | 3/2006 -<br>tido por<br>Jacional.<br>21. |
| Valor aproximado dos tributos deste o                                                                                                    | upom<br>14 61                            |
| Fonte IBPT.<br>* Valor aproximado dos tributos do ite                                                                                                 | m                                        |
| SAT No. 900017618<br>27/05/2019 11:22:07<br>3519 0508 7232 1800 0186 5990 0<br>6180 0005 8042 8930                                                    | <b>3017</b><br>1017                      |
| Desenvolvido por: Futura Sistemas                                                                                                    |                                          |
|                                                                                                    |                                          |

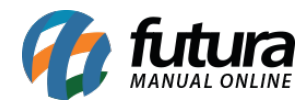

# Modelo Estendido - Gráfico Alternativo

| ANT<br>TESTE INFORM<br>RUA MARIANO FLORI<br>VILA PRESIDENTE - MARCO<br>CNPJ:0800000000186 IE:14914                                                                                                    | AC<br>MATICA EIRELI<br>IPA PRUDENTE, 108<br>INDES PEIXOTO - 19030-000<br>19149113 IM:123456789123456 |  |  |
|----------------------------------------------------------------------------------------------------|----------------------------------------------------------------------------------------------------|--|--|
| EXTRATO Nº 000000 do CUPO                                                                                                    | I FISCAL ELETRÔNICO - SAT                                                                            |  |  |
| = T E S                                                                                                    | TE=                                                                                                  |  |  |
| >>>>>>>>>>>>>>>>>>>>>>>>>>>>>>>>>>>>>>                                                                                                    | >>>>>>>>>>>>>>>>>>>>>>>>>>>>>>>>>>>>>>                                                               |  |  |
| 001 6803 PRODUTO TESTE 1                                                                                                    | KG X 30.00 (14.61) 30.00                                                                             |  |  |
| TOTAL BS                                                                                                    | 30.00                                                                                                |  |  |
| Dinheiro 30<br>04.04.05.04-Comete crime quem sonega                                                                                                    |                                                                                                    |  |  |
| OBSERVAÇÕES DO CONTRIBUINT<br>ICMS a ser recolhido conforme LC 12<br>Documento emitido por ME ou EPP o<br>gera direito a Credito Fiscal de IPI.<br>Valor aproximado dos Tributos deste<br>(Conforme Lei Fed. 12.741/2012)                                                                                                    | E<br>3/2006 - Simples Nacional.<br>ptante pelo Simples Nacional. Nao<br>Cupom 14,61                  |  |  |
| 3519 0508 7232 1800 0186 599                                                                                                    | 0 0017 6180 0005 7268 9380                                                                           |  |  |
| Consulte o GR Code pelo aplicativo "De<br>othor na nota", disposive<br>interna de la consulta o GR Code pelo aplicativo "De<br>othor na nota", disposive<br>interna de la consulta o GR Code pelo aplicativo "De<br>othor na nota", disposive<br>interna de la consulta o GR Code pelo aplicativo "De<br>othor na nota", disposive<br>interna de la consulta o GR Code pelo aplicativo "De<br>othor na nota", disposive |                                                                                                    |  |  |
| Futura Sistemas<br>www.futurasistemas.com.br                                                                                                    |                                                                                                    |  |  |

Vale lembrar que as opções de impressão *Gráfico 8cm*, *Gráfico 5 cm* e o *Gráfico Alternativo* podem ser utilizadas para todos os modelos de impressoras.

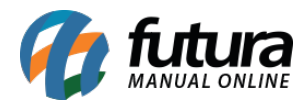

## • Configuração e layouts da NFC-e:

Através do sistema **ERP Futura Server** é possível configurar também o modelo de layout da **NFC-e** que é uma Nota Fiscal ao Consumidor eletrônica, que substitui o Emissor de Cupom Fiscal (ECF). Lembrando que todos os estados utilizam este modelo, **EXCETO** os estados abaixo:

- $\boldsymbol{SP}$  Diferenciado, utiliza o  $\boldsymbol{SAT}$
- **CE** Diferenciado Utiliza o **MFE** (Módulo fiscal eletrônico)
- SC Ainda não foi implantado, mas será diferenciado também.

## 1° Passo - Definir Modelo de Layout

## *Caminho:* <u>Configurações > Parâmetros por Empresa > Aba NFc-e</u>

Acesse o parâmetro acima, insira a chave de autorização do NFC-e e defina o modelo de Layout, conforme imagem abaixo:

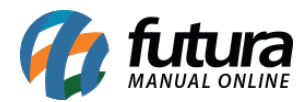

| Parametros Por Emp         | resa ×                |                  |                 |                                        |
|----------------------------|-----------------------|------------------|-----------------|----------------------------------------|
| Editar [F3] E              | Excluir               | Gravar [F10]     | Cancelar [F9]   | Carregar do Repositorio                |
| Consulta Principal         |                       |                  |                 |                                        |
| 1 EMPRESA                  | TESTE                 |                  |                 |                                        |
| 1 - Empresa 2 - Geral      | 3 - Nota Fiscal S     | Servico 4 - Nota | Fiscal Outros 5 | - Impressos 6 - NF-e 7 - NFP 8 - NFc-e |
| 1 - Serie/Nfce             | 68                    |                  |                 |                                        |
| 2 - Ultimo Numero Impres   | so                    |                  | 5041            |                                        |
| 3 - Modelo Danfe           | Completo              |                  | ~               |                                        |
| 4 - Identificado CSC       | 3bf606fc-37           | 99-4b0a-98df-a06 | be353b7c1       |                                        |
| 5 - ID Token               | 000001                |                  |                 |                                        |
| 6 - Layout                 | 4.00                  |                  | ~               |                                        |
| 7 - Identificacao de Ambie | ente Homologad        | ao               | ~               |                                        |
| 8 - E-Mail Padrao Para En  | vio                   | 203 😱 TESTE      |                 |                                        |
| 9 - Repositorio            | C:\Futura\N           | FCE              |                 | 6                                      |
| 10 - Indicacao Presenca P  | Padrao Presencial     |                  | ~               |                                        |
| 11 - Forma Emissao Padra   | ao Normal             |                  | ~               |                                        |
| 12 - Tipo de Certificado   | Arquivo               |                  | ~               |                                        |
| 13 - Modelo de Layout      | Reduzido              |                  | ~               |                                        |
|                            | Reduzido<br>Estendido |                  |                 |                                        |
|                            |                       |                  |                 |                                        |

### Modelo de Layout

**Reduzido:** Esta opção refere-se a um modelo de impressão compacto, aproveitando todo o espaço disponível na impressão e organizando as informações de forma mais comprimida;

*Estendido:* Esta opção refere-se a um modelo de impressão mais especifico, expandindo as informações para que o conteúdo do cupom fique mais visível, e sua fonte mais ampliada;

## 2° Passo - Configuração do Modelo de Impressão no Futura PDV

## Atalho: <u>Alt+G</u>

Para configurar o modelo de impressão do cupom fiscal, acesse o **Futura PDV** e insira o comando **Alt+G**, em seguida a tela de configuração do terminal será aberta conforme

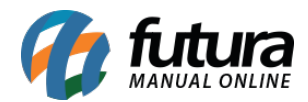

## exemplo abaixo:

| Configuracao do Terminal - [ESC] para sair |                                               |                     |                           |                           |  |
|--------------------------------------------|-----------------------------------------------|---------------------|---------------------------|---------------------------|--|
| F3 Editar F10 Gr                           | avar                                          | Can                 | icelar                    |                           |  |
| Principal NFC-e                            |                                               |                     |                           |                           |  |
| Terminal : 22                              |                                               | Troc                | ar Numero                 |                           |  |
| Imprime                                    |                                               |                     |                           |                           |  |
| 🗌 Pedido 📃 Nota Fiscal                     | 🗌 E.                                          | .C.F.               | 🗌 Mini Impressora         | Display                   |  |
| 🗌 Carne 🗌 Autenticacao 🗌 Co                |                                               | ontrato             | 🗌 Impr. por Tipo Pagto.   | NFC-e                     |  |
| 🗌 Impr. por Tipo de Pedido 🛛 🗌 T           |                                               | EF                  | 🗌 Mini Impressora Via DLL | Utiliza Teclado Virtual   |  |
| 🗌 Balanca Eletronica 🔤                     |                                               | AT                  | Demonstrativo na ECF      | Documento Auxiliar        |  |
| Encomenda S/                               |                                               | SAT (Compartilhado) |                           | Enviar E-Mail (SAT/NFC-e) |  |
| Encomenda Mini Impressora                  |                                               |                     |                           |                           |  |
|                                            |                                               |                     |                           |                           |  |
| Tipo : Completo (Vendas/Caixa pa           | Tipo : Completo (Vendas/Caixa para pagamento) |                     |                           |                           |  |
|                                            |                                               |                     |                           |                           |  |

Clique em **F3 Editar** e habilite a opção NFC-e, em seguida a aba para configuração ficará disponível, conforme exemplo abaixo:

| Configuracao do Term                               | inal - [ESC] para sair                                                                                                    |
|----------------------------------------------------|----------------------------------------------------------------------------------------------------|
| F3 Editar                                          | F10 Gravar Cancelar                                                                                                    |
| Principal NFC-e                                    |                                                                                                    |
| Impressora:                                        | Porta: V                                                                                                    |
| Modelo de Impressao:                               | Grafico V Tipo de Impressao: Local V                                                                                                    |
| Corta Papel<br>Margem Esquerda:<br>Margem Direita: | Grafico tica Calcula pedido com duas casas decimais   Epson Bematech Margem Superior: 0,000   Daruma Margem Superior: 0,000 Redimensionar Tamanho em: 0,00%   Elgin Margem Inferior: 0,000 Control of the sector of the sector of t |
| Gaveta<br>Modelo de Impressao                      | Bematech : MP-20 TH, MP-2000 CI ou MP-2000 TH      Tempo ON:   0   Tempo OFF:   0                                                                                                    |

Esta aba é utilizada para cadastrar as informações referente ao NFC-e e definir o modelo de

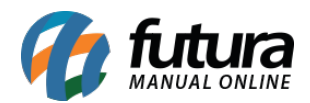

impressão do cupom.

*Modelo de Impressão:* Este campo é utilizado para configurar o modelo que será impresso o cupom.

Segue abaixo os exemplos de impressão do *Gráfico 8cm, Gráfico 5 cm* e o *Gráfico Alternativo* utilizando os modelos *Reduzido* e *Estendido*. As demais opções serão utilizadas caso haja a necessidade de criar um layout especifico por impressora.

Modelo Reduzido - Gráfico

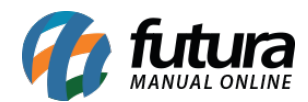

| FUTURA SISTE                                                      | EMAS                                                             |                   |
|-------------------------------------------------------------------|------------------------------------------------------------------|-------------------|
| CNPJ : 03.000                                                     | 000/0001-49                                                      |                   |
| AVENIDA /                                                         | AGUAS DE SANTA BARB                                              | ARA               |
| C/                                                                | ARDIM LUZ 3412                                                   |                   |
|                                                                   |                                                                  |                   |
| Documento Auxiliar de Nota                                        | Fiscal de Consumidor Eletr                                       | ônica             |
| Codigo Descricao<br>saxa31sa NOTA FISCAL EMITI                    | Qtde UN VI Unit<br>DA EM 1,000KG X30,00                          | VI Total<br>30,00 |
| Quantidade Total de Itens : 1                                     |                                                                  |                   |
| Valor Total :                                                     |                                                                  | 30,00             |
| Forma de Pagamento<br>Dinheiro                                    | Valo                                                             | or Pago<br>30.00  |
| ICMS a ser recolhido conform SEM VAL                              | OR FISCALI's Nacional. Documento                                 | emitido           |
|                                                                   |                                                                  |                   |
|                                                                   |                                                                  |                   |
|                                                                   |                                                                  |                   |
| 30                                                                |                                                                  |                   |
| Emissão Normal - Amb                                              | piente de HOMOLOGAÇÃO                                            |                   |
| Via C<br>Consulte pela C                                          | onsumidor<br>Chave de Acesso em                                  |                   |
| https://www.homologacao.<br>3510.0503.6521.7000.0140              | nfce.fazenda.sp.gov.br/consulta<br>6506 9000 0050 4910 0077 1037 |                   |
| Con:                                                              | sumidor                                                          |                   |
| CNPJ / CPF / Id. Estrangeiro :<br>NE-E EMITIDA EM AMBIENTE DE HOM | 99.999.999/0001-91<br>DLOGACAO - SEM VALOB EISCAL                |                   |
|                                                                   | SEGUNDAO - SEM VALONT ISOAE                                      |                   |
|                                                                   |                                                                  |                   |
|                                                                   |                                                                  |                   |
|                                                                   | Nro: 5048 Série:68 27/0                                          | 5/2019            |
|                                                                   | Protocolo de Autorização :<br>135190000286152                    |                   |
| Sec. 3. Sec. 46                                                   | Data de Autorização :                                            |                   |
| 10,20,100                                                         | 27/05/2019 11:26:57                                              |                   |
|                                                                   |                                                                  |                   |
|                                                                   |                                                                  |                   |
| E19-1263/5-851                                                    |                                                                  |                   |
|                                                                   |                                                                  |                   |
| Tributos Totais Incidentes (Lei Federal 1                         | 2.741 /2012)                                                     | 14,61             |
| Desenvolvido por: Futura Sister                                   | nas                                                              |                   |

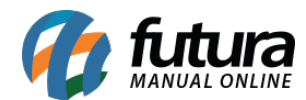

## Modelo Reduzido - Gráfico Alternativo

| CNPJ: 03.000.000/0                                                 | 001-49 FUTURA SISTEMAS                                                                               |  |  |  |  |
|--------------------------------------------------------------------|----------------------------------------------------------------------------------------------------|--|--|--|--|
| AVENIDA AGUAS DE SANTA BARBARA CARDIM,                             |                                                                                                    |  |  |  |  |
| 3412 - SP 13457-                                                   | 158 Fone: (19)3455-2211 I.E.:                                                                        |  |  |  |  |
| 113.1                                                              | 13 113 113                                                                                           |  |  |  |  |
| 110.1                                                              | 10.1.0.110                                                                                           |  |  |  |  |
| DOCUMENTO AUXILIAR DA NOT                                          | A FISCAL DE CONSUMIDOR ELETRÔNICA                                                                    |  |  |  |  |
| EMITIDA EM AMBIE                                                   | ENTE DE HOMOLOGAÇÃO                                                                                  |  |  |  |  |
| SEM V                                                              | ALOR FISCAL                                                                                          |  |  |  |  |
| # Cód Descrição                                                    | o Qtd Un VI Unit. VI Total                                                                           |  |  |  |  |
| axa31sa NOTA FISCAL EMI                                            | ITID 1 кG X 30,00 30,00                                                                              |  |  |  |  |
| QTD. TOTAL DE ITENS                                                | 001                                                                                                  |  |  |  |  |
| VALOR TOTAL R\$                                                    | 30,00                                                                                                |  |  |  |  |
| FORMA DE PAGAMENTO                                                 | Valor Pago                                                                                           |  |  |  |  |
| Dinheiro                                                           | 30,00                                                                                                |  |  |  |  |
| Consulte pela                                                      | Chave de Acesso em                                                                                   |  |  |  |  |
| https://www.homologacad                                            | o.nfce.fazenda.sp.gov.br/consulta                                                                    |  |  |  |  |
| 3519 0503 6521 7000 0149                                           | 9 6506 8000 0050 4910 0077 2030                                                                      |  |  |  |  |
|                                                                    |                                                                                                    |  |  |  |  |
|                                                                    | CONSUMIDOR CNPJ:                                                                                     |  |  |  |  |
|                                                                    | 99.999.999/0001-91                                                                                   |  |  |  |  |
|                                                                    | NF-E EMITIDA EM AMBIENTE DE                                                                          |  |  |  |  |
| - 540EX8556TA                                                      | HOMOLOGACAO - SEM VALOR                                                                              |  |  |  |  |
| - 1000 D 7377 767 D 860                                            | FISCAL                                                                                               |  |  |  |  |
|                                                                    | NFC-e h* 000005049 Serie 068 27/05/2019<br>11:27:59                                                  |  |  |  |  |
| - X532255-359                                                      | Protocolo de Autorização:                                                                            |  |  |  |  |
|                                                                    | 135190000286154                                                                                      |  |  |  |  |
| - 201 202 202                                                      | Data de Autorização 27/05/2019 11:28:02                                                              |  |  |  |  |
|                                                                    | EMITIDA EM AMBIENTE DE                                                                               |  |  |  |  |
|                                                                    | HOMOLOGAÇÃO                                                                                          |  |  |  |  |
| ICMC a par recelhide conform                                       | SEM VALOR FISCAL                                                                                     |  |  |  |  |
| ICMS a ser recollido coniorn                                       | The LC 123/2006 - Simples Nacional.                                                                  |  |  |  |  |
| Documento emitido por ME ou                                        | EPP optante pelo Simples Nacional.                                                                   |  |  |  |  |
| Nao gera direito a Credito Fiscal de IPI.                          |                                                                                                    |  |  |  |  |
| Nao gera direito                                                   | a Credito Fiscal de IPI.                                                                             |  |  |  |  |
| Nao gera direito<br>Tributos Totais Incidentes                     | a Credito Fiscal de IPI.<br>(Lei Federal 12.741/12): R\$ 14,61                                       |  |  |  |  |
| Nao gera direito<br>Tributos Totais Incidentes<br><i>Futura Si</i> | a Credito Fiscal de IPI.<br>(Lei Federal 12.741/12): R\$ 14,61<br>stemas - www.futurasistemas.com.br |  |  |  |  |

Modelo Estendido - Gráfico

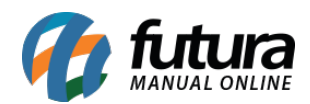

| FUTURA SISTEMAS                                                                                                    |                     |  |
|----------------------------------------------------------------------------------------------------|---------------------|--|
| CNPJ: 03.000/0001-49                                                                                                    |                     |  |
| I.E.: 113113113113<br>I.M.: 1224E67801224E6                                                                                                    |                     |  |
| AVENIDA ACUAS DE SANTA BARBARA CARDIM                                                                                                    |                     |  |
| LUZ 1234 VILA ENGENHO                                                                                                    |                     |  |
| DANFE NFC-e - Documento Auxiliar de Nota Fiscal de                                                                                                    |                     |  |
| Não Permite aproveitamento de crédito de ICMS                                                                                                    |                     |  |
| saxa31sa NOTA FISCAL EMITIDA EM AI<br>1,000 KG VI. Ut.: 30,00 Tot.:                                                                                                    | MBIENTE<br>30,00    |  |
| Quantidade Total de Itens : 1                                                                                                    | 0.00                |  |
| Acrescimos :<br>Descontos                                                                                                    | 0,00                |  |
| Valor Total :                                                                                                    | 30,00               |  |
| Forma de Pagamento<br>Dinheiro                                                                                                    | Valor Pago<br>30,00 |  |
| Informação dos Tributos Totais                                                                                                    |                     |  |
| Incidentes (Lei Federal 12.741 /2012) :<br>Fonte: IBPT                                                                                                    | 14,61               |  |
| ICMS a ser recolh <u>(SEM VALOR FISCAL</u> ) 23/2006 - Simples<br>Nacional. Documento emitido por ME ou EPP optante pelo<br>Simples Nacional. Nao gera direito a Credito Fiscal de IPI. |                     |  |
| Nro: Emissão Normal - Ambiente de HOMOLOG                                                                                                    | AÇÃO                |  |
| 5051 Série:68 Emissão:27/05/20                                                                                                    | 19 11:30:29         |  |
| Via Consumidor                                                                                                    |                     |  |
| https://www.homologacao.nfce.fazenda.sp.gov.br/consulta                                                                                                    |                     |  |
| 3519 0503 6521 7000 0149 6506 8000 0050 5110 0077 4031                                                                                                    |                     |  |
| Consumidor                                                                                                    |                     |  |
| CNPJ / CPF / ld. Estrangeiro : 99.999.999/0001-91                                                                                                    |                     |  |
| NF-E EMITIDA EM AMBIENTE DE HOMOLOGACAO - SEM                                                                                                    |                     |  |
| VALOITIOUAL                                                                                                    |                     |  |
|                                                                                                    |                     |  |
| Consulta via Leitor Qr. Code.                                                                                                    |                     |  |

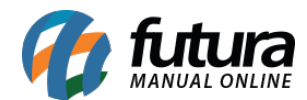

# Modelo Estendido - Gráfico Alternativo

| CNPJ: 03.000.000/00                                            | 001-49 FUTURA SISTEMAS                  |  |
|----------------------------------------------------------------|-----------------------------------------|--|
| AVENIDA AGUAS DE SA                                            | NTA BARBARA CARDIM, 3412                |  |
| VILA ENGENHO - SP 13457-158 Fone: (19)3455-2211 LE.:           |                                         |  |
| 113 113 113 113                                                |                                         |  |
| 110.1                                                          | 10.110.110                              |  |
| DOCUMENTO AUVILIAR DA NOTA EISCAL DE CONSUMIDOR ELETRÔNICA     |                                         |  |
| EMITIDA EM AMBIENTE DE HOMOLOGAÇÃO                             |                                         |  |
| SEM VALOR FISCAL                                               |                                         |  |
| # Cód Descrição                                                | o Otd Un VI Unit. VI Total              |  |
| axa31sa NOTA FISCAL EMI                                        | ТІР 1 КG X 30.00 30.00                  |  |
| OTD. TOTAL DE ITENS                                            | 001                                     |  |
| VALOR TOTAL BS                                                 | 30.00                                   |  |
| EORMA DE RACAMENTO                                             | Valor Pago                              |  |
| Diphaira                                                       | valor rago                              |  |
| Dinneiro                                                       | 30,00                                   |  |
| Consulte pela Chave de Acesso em                               |                                         |  |
| https://www.homologacao.nfce.fazenda.sp.gov.br/consulta        |                                         |  |
| 3519 0503 6521 7000 0149 6506 8000 0050 5010 0077 3038         |                                         |  |
|                                                                |                                         |  |
| THE WAY AND A TRACK THE                                        | CONSUMIDOR CNPJ:                        |  |
| 99.999.999/0001-91                                             |                                         |  |
| NF-E EMITIDA EM AMBIENTE DE                                    |                                         |  |
| HOMOLOGACAU - SEM VALOR                                        |                                         |  |
| (10) (20) (20) (20) (20)                                       | NEC-e nº 000005050 Série 068 27/05/2019 |  |
| 11:29:35                                                       |                                         |  |
| Protocolo de Autorização:                                      |                                         |  |
| 135190000286159                                                |                                         |  |
| Data de Autorização 27/05/2019 11:29:37                        |                                         |  |
| EMITIDA EM AMBIENTE DE                                         |                                         |  |
|                                                                | HOMOLOGAÇÃO                             |  |
| ICMC a par recelhide confern                                   | SEM VALOR FISCAL                        |  |
| ICMS a ser recollido contorn                                   | Te LC 123/2006 - Simples Nacional.      |  |
| Documento emitido por ME ou EPP optante pelo Simples Nacional. |                                         |  |
| Nao gera direito a Credito Fiscal de IPI.                      |                                         |  |
| Tributos Totais Incidentes(Lei Federal 12.741/12): R\$ 14,61   |                                         |  |
| Futura Sistemas - www.futurasistemas.com.br                    |                                         |  |
|                                                                |                                         |  |